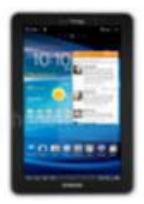

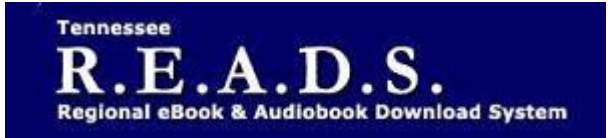

## Tennessee R.E.A.D.S., powered by OverDrive, is a collection of downloadable eBooks and eAudiobooks that you can access from home or on the go with an active library card number and an internet connection!

# How to access Tennessee R.E.A.D.S. eBooks for your Android device.

### **Getting Started**

- Download the Overdrive app from Google Play or app.overdrive.com.
- Open the OverDrive app, and follow the prompts to create an OverDrive account and log in. If you're under 13, select I am under 13 years old instead.
- In the OverDrive app, tap the icon in the top-left corner to open the Home menu. Tap Manage Libraries. Tap the + to search for Collierville Burch Library

### Reading on your Android device

- Log into the Tennessee READS/Overdrive website with your library card and borrow a title.
- Find borrowed titles on your account under 'Loans'.
- To read, listen or view those titles in the Overdrive app:
  - Download EPUB eBooks and MP3 audiobooks directly to the OverDrive app.
    - The bookshelf will display items checked out. Click on Add to app
    - Title will then show up on the Bookshelf in the app where you can download it by clicking on arrow
  - Add streaming videos to the OverDrive app.
- Tap Read to open and read eBooks right in your browser.
- Tap Listen to open and play audiobooks right in your browser.
- If you've installed the Kindle reading app from the Apple App Store, select Kindle Book to complete checkout on Amazon's web site to send the book to your Kindle reading app.

#### Please Note:

- Each card is limited to Limit of 15 checkouts and 15 holds
- To Return a title can return from Loans Page if not downloaded. Once downloaded to app, tap and hold on title & Return button should come up.
- To Renew a title "Renew" will appear in your 'Checkouts' 3 days before due date. Can be renewed once. If it's on hold for someone else, you will receive a message reflecting that.

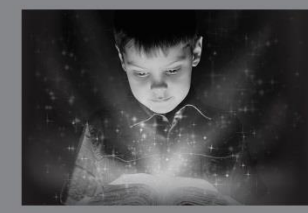

enchant. engage. empower.

Visit the Burch Library today to embark on your adventure.

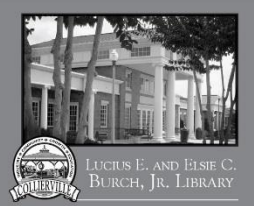

<sup>501</sup> Poplar View Pkwy. • Collierville 901-457-2600 • colliervillelibrary.org